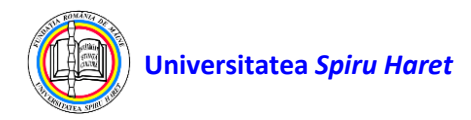

## Ghid de utilizare instrument de comunicare Blackboard-Forum

În cadrul forumului de discuții puteți susține conversații sub forma mesajelor transmise (**posts**) între studenți și cadre didactice și între studenți. Pentru aceasta accesați butonul **Forum** din cursul în care sunteți înrolat și apoi clic pe link-ul cu denumirea forumului.

| 8   | 2124-R-S6-SE_AG-CIGAudit finan                  | ciar Discussion Board                                                                                                    |                                                      |                                                         |                                                            |                                                                                            |                                                       | ?      |
|-----|-------------------------------------------------|----------------------------------------------------------------------------------------------------|------------------------------------------------------|---------------------------------------------------------|------------------------------------------------------------|--------------------------------------------------------------------------------------------|-------------------------------------------------------|--------|
| 2   | C 🔂<br>2124-R-S6-SE_AG-CIG 🌧<br>Audit financiar | Discussion Board<br>The main discussion board pa<br>subject. A thread is a conversa                                                                                                    | ge appears with a list oj<br>tion within a forum tha | f available discussion fo<br>t includes the initial pos | rums. Forums are made up<br>it and all replies to it. When | of individual discussion threads that can b<br>you access a forum, a list of threads appec | e organized around a particu<br>ırs. <u>More Help</u> | ılar   |
| æ   | Anunturi<br>Titular da dissiplina               | SE AG-CIG-<br>Andian Timanciar  UISCUSSION Board  Discussion Board  Discussion Board  The main discussion board page appears with a list of available discussion forums. Forums are made up of individual discussion threads that can be organized around a particular subject. A thread is a conversation within a forum that includes the initial post and all replies to it. When you access a forum, a list of threads oppears. More Help  e disciplina a analitica ul activităţilor curs i alutare pe parcurs e evaluare conexe ndenta | 6                                                    |                                                         |                                                            |                                                                                            |                                                       |        |
|     | Programă analitică                              |                                                                                                    |                                                      |                                                         |                                                            |                                                                                            |                                                       | Search |
| Ē   | Calendarul activităților                        |                                                                                                    |                                                      |                                                         |                                                            |                                                                                            |                                                       |        |
| ക്ക | Conținut curs                                   | FORUM                                                                                                    | DESCRIPTION                                          | TOTAL POSTS                                             | UNREAD POSTS                                               | UNREAD REPLIES TO ME                                                                       | TOTAL PARTICIPANTS                                    |        |
|     | Seminarii                                       | Interactivitate                                                                                                    |                                                      | 6                                                       | 2                                                          | 2                                                                                          | 2                                                     |        |
|     | Teste evaluare pe parcurs                       |                                                                                                    |                                                      |                                                         | -                                                          | -                                                                                          |                                                       |        |
|     | Rezultate evaluare                              |                                                                                                    |                                                      |                                                         |                                                            | Displaying 1 to 1 of 1 items                                                               | Show                                                  |        |
| E   | Activitati conexe                               |                                                                                                    |                                                      |                                                         |                                                            |                                                                                            |                                                       |        |
| Ľ/  | Corespondenta                                   |                                                                                                    |                                                      |                                                         |                                                            |                                                                                            |                                                       |        |
| ΓÅ  | Forum                                           |                                                                                                    |                                                      |                                                         |                                                            |                                                                                            |                                                       |        |

## Termeni utilizați:

Termeni folosiți pentru a descrie funcționalitățile forumului de discuții:

- fir de discuții (**Thread**): Mesajul (corespondența) plasat inițial și toate seriile de replici la acest mesaj din cadrul unei teme de discuții (topic) a forumului;
- mesaj, corespondență, a trimite un mesaj (**Post**): o intrare în forumul de discuții plasată într-un fir de discuții sau folosită pentru a începe un fir de discuții;
- colectare mesaje (**Collect Posts**): Procesul de selecție a unuia sau mai multor mesaje (posts) sau fire (threads) pentru a fi afișate într-o pagină ce poate fi sortată, filtrată și listată;
- marcaj (Flag): Un marcaj folosit pentru a atrage atenția asupra unui mesaj;
- salvează ca ciornă (**Save Draft**): Acțiunea de a salva un mesaj (post) ca ciornă, fără a fi trimisă pe forum celorlalți utilizatori;
- mesaj publicat (**Published Post**): Un mesaj care a fost trimis și, dacă este necesar, aprobat de un moderator;
- poziția unui mesaj (**Post Position**): Poziția unui mesaj într-un fir de discuții relativ la celelalte mesaje;
- fir de discuții blocat (**Locked Thread**): Un fir de discuții vizibil pentru citire dar care nu poate fi modificat. Utilizatorii nu mai pot trimite mesaje către un fir de discuții blocat;
- fir de discuții ascuns (Hidden Thread): Un fir de discuții care este blocat implicit nu este vizibil. Utilizatorii pot vizualiza fire de discuții ascunse prin clic pe comanda afișează (Display) din bara de comenzi și selectând una din opțiunile: numai cele ascunse (Hidden only) sau arată tot (Show all). Firele de discuții ascunse nu pot fi modificate;

Utilizatorii pot căuta un anumit șir de caractere (frază, cuvânt sau parte a unui cuvânt) pe forumul de discuții. Pentru a accesa funcția "*Caută*" clic **Search**, scrie șirul de caractere căutat în câmpul **Search**, selectează din lista derulantă zona în care se dorește a se căuta: forumul de

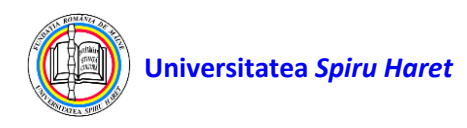

discuții curent (Current Discussion Board ) sau toate forumurile din curs (All Forums in Course).

| 6     | 2124-R-S6-SE_AG-CIGAudit finar                                  | iciar Discu           | ssion Board For     | um: Interactivitate                           |                          |                                  |                      |                            |                | 0         |
|-------|-----------------------------------------------------------------|-----------------------|---------------------|-----------------------------------------------|--------------------------|----------------------------------|----------------------|----------------------------|----------------|-----------|
| ×     | 0 8                                                             |                       |                     |                                               |                          |                                  |                      |                            | List View      | Tree View |
| e l   | 2124-R-S6-SE_AG-CIG<br>Audit financiar                          | Forum: In a thread, y | nteractivitate      | and information about it, such as th          | ne author and posted dat | e. All replies appear c          | in the same page wit | th the parent post. More P | Help           |           |
|       | Anunturi<br>Titular de disciplina                               | Create Thr            | ead Subscribe       | 2                                             |                          |                                  |                      |                            | Display 😔      | Search    |
|       | Programā analiticā<br>Calendarul activitāţilor<br>Conţinut curs | Search                | 1                   | in Current Forum                              | After     Enter da       | 04/10/2024<br>tes as mm/dd/yyyy. | 12:00 AM             | d in any increment.        |                | G         |
|       | Seminarii<br>Teste evaluare pe parcurs<br>Rezultate evaluare    | -                     |                     |                                               | Go                       | re 04/10/2024                    | 10:37 AM             | U                          |                |           |
| Ð     | Activitati conexe<br>Corespondenta                              | → Thr                 | ead Actions         | Collect                                       |                          |                                  |                      |                            |                |           |
| Ľ     | Fordin                                                          | •                     | DATE 🗢              | THREAD                                        | AUTHOR                   | STATUS                           | UNREAD<br>POSTS      | UNREAD REPLIES TO<br>ME    | TOTAL<br>POSTS |           |
| Ð     |                                                                 | 0                     | 4/10/24 10:32<br>AM | Activitate de seminar-<br>laborator nr 3      |                          | Published                        | 0                    | 0                          | 3              |           |
| Priv- |                                                                 | D                     | 4/10/24 10:30<br>AM | ACTIVITATE DE SEMINAR-<br>LABORATOR NR 1 SI 2 |                          | Published                        | 0                    | 0                          | 3              |           |

Utilizatorii pot îngusta zona de căutare prin adăugarea unui filtru pentru definirea unei perioade de timp, data și ora de început a perioadei (**After**) și data și ora de sfârșit a perioadei (**Before**) apoi clic **Go** pentru a începe căutarea.

| 8             | 2124-R-S6-SE_AG-CIGAudit finan                          | <b>ciar</b> Discu | ussion Board For    | um: Interactivitate                   |                                                                                                    |                                 |                      |                         |                   | ?         |
|---------------|---------------------------------------------------------|-------------------|---------------------|---------------------------------------|----------------------------------------------------------------------------------------------------|---------------------------------|----------------------|-------------------------|-------------------|-----------|
|               | C 🖻<br>2124-R-S6-SE_AG-CIG 🏫<br>Audit financiar         | Forum: I          | nteractivitate      | and information about it, such as the | e author and posted date.                                                                                                    | All replies appear o            | n the same page with | the parent post. More   | List View<br>Help | Tree View |
|               | Anunturi<br>Titular de disciplina                       | Create Thr        | ead Subscribe       | 1                                     |                                                                                                    |                                 |                      |                         | Display 🗸         | Search    |
| ē             | Programă analitică<br>Calendarul activităților          | Search            |                     | in Current Forum                      | ✓ ☑ After (<br>Enter date                                                                                                    | 04/09/2024<br>s as mm/dd/yyyyy. | 12:00 AM             | I in any increment.     |                   | 0         |
| 8             | Conjinut curs<br>Seminarii<br>Teste evaluare pe parcurs |                   |                     |                                       | Before     Go                                                                                                    | 04/10/2024                      | 10:37 AM             | $\overline{\mathbb{O}}$ |                   |           |
|               | Rezultate evaluare<br>Activitati conexe                 |                   |                     |                                       |                                                                                                    |                                 |                      |                         |                   |           |
| с <b>л</b>    | Corespondenta<br>Forum                                  | → Th              | read Actions 📎 🛛 C  | ollect                                |                                                                                                    |                                 |                      |                         |                   |           |
| Ð             |                                                         | • •               |                     | THREAD                                | AUTHOR                                                                                                    | STATUS                          | POSTS                | ME                      | POSTS             |           |
|               |                                                         |                   | 4/10/24 10:32<br>AM | laborator nr 3                        |                                                                                                    | Published                       | 0                    | 0                       | 3                 |           |
| Priva<br>Tern |                                                         |                   | 4/10/24 10:30<br>AM | LABORATOR NR 1 SI 2                   | n and a second second s | Published                       | 0                    | 1                       | 3                 |           |

Funcțiile din partea de sus a paginii includ crearea unui fir de discuții (**Create Thread**), subscrierea sau nu la un fir de discuții (**Subscribe/Unsubscribe**), o listă pentru afișarea tuturor firelor de discuții ce au o anumită stare (**Display**), funcția de căutare (**Search**). Este afișată și o bară de acțiuni secundară ce cuprinde următoarele funcții:

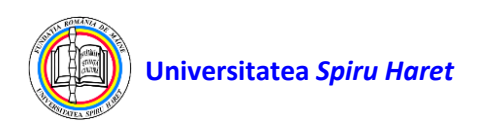

acțiuni asupra firului de discuții (Thread Actions) cu marcare ca citit (Mark Read), marcare ca necitit (Mark Unread), marcare (Flag), ștergere marcare (Clear Flag)
 colectare mesaje (Collect)

| 8  | 2124-R-S6-SE_AG-CIGAudit fina         | nciar Disc             | cussion Board For   | rum: Interactivitate                          |                          |                          |                  |                                |                | ?         |
|----|---------------------------------------|------------------------|---------------------|-----------------------------------------------|--------------------------|--------------------------|------------------|--------------------------------|----------------|-----------|
|    | 0 8                                   |                        |                     |                                               |                          |                          |                  | I                              | List View      | Tree View |
| 8  | 2124-R-S6-SE_AG-CIG 👘 Audit financiar | Forum:<br>In a thread, | Interactivitate     | and information about it, such as t           | he author and posted dat | te. All replies appear c | on the same page | with the parent post. More Hel | p              |           |
|    | Anunturi                              |                        |                     |                                               |                          |                          |                  |                                |                |           |
|    | Titular de disciplina                 | Create Th              | read Subscrib       | e                                             |                          |                          |                  | Dis                            | play 🗸         | Search    |
|    | Programă analitică                    |                        |                     |                                               |                          |                          |                  | 1                              | 1              | 1         |
|    | Calendarul activităților              |                        |                     |                                               |                          |                          |                  |                                |                |           |
|    | Conținut curs                         | → T                    | hread Actions 📎     | Collect                                       |                          |                          |                  |                                |                |           |
|    | Seminarii                             |                        |                     |                                               |                          |                          |                  |                                |                |           |
|    | Teste evaluare pe parcurs             |                        | 🕈 DATE 🤝            | THREAD                                        | AUTHOR                   | STATUS                   | UNREAD<br>POSTS  | UNREAD REPLIES TO<br>ME        | TOTAL<br>POSTS |           |
|    | Rezultate evaluare                    |                        | 1/10/21/10/22       | And dealer de construire                      |                          |                          | -                |                                |                |           |
|    | Activitati conexe                     |                        | 4/10/24 10:32<br>AM | laborator nr 3                                |                          | Published                | 0                | 0                              | 3              |           |
| E7 | Corespondenta                         |                        |                     |                                               |                          |                          |                  |                                |                |           |
| Ľ  | Forum                                 |                        | 4/10/24 10:30<br>AM | ACTIVITATE DE SEMINAR-<br>LABORATOR NR 1 SI 2 |                          | Published                | 0                | 0                              | 3              |           |
| Ð  |                                       | ⇒ T                    | hread Actions 📎     | Collect                                       |                          |                          |                  |                                |                |           |
|    |                                       |                        |                     |                                               |                          |                          |                  |                                |                |           |

Pentru crearea unui nou fir de discuții clic pe opțiunea "*Creare fir de discuții*" (**Create Thread**) ce va determina afișarea paginii de creare fir de discuții.

În această pagină completați subiectul noului fir de discuții și, dacă doriți, un mesaj. Este posibil ca noului fir de discuții să-i fie atașat și un fișier. Apoi aveți posibilitatea de a salva ca "*Ciornă*" (**Save Draft**) sau de a crea (**Submit**) firul de discuții.

| 8                | 2124-R-S6-SE_AG-CIGAudit fina                           | anciar Discussion Board Forum: Interactivitate Create Thread                                                                                                    | ? |
|------------------|---------------------------------------------------------|----------------------------------------------------------------------------------------------------|---|
| ×                | C 🖯<br>2124-R-S6-SE_AG-CIG 🚔<br>Audit financiar         | <b>Create Thread</b><br>When your instructor creates a forum, they have the option of allowing you to start threads. <u>More Help</u>                                                                                           |   |
| ۲                | Anunturi<br>Titular de disciplina<br>Programă analitică | * Indicates a required field.                                                                                                    |   |
| ē                | Calendarul activităților                                | MESSAGE                                                                                                    |   |
| <b>ee</b><br>::: | Conținut curs<br>Seminarii                              | Subject                                                                                                    |   |
| $\boxtimes$      | Teste evaluare pe parcurs<br>Rezultate evaluare         | Message                                                                                                    |   |
| Ð                | Activitati conexe<br>Corespondenta                      | For the toolbar, press ALT+F10 (PC) or ALT+FN+F10 (Mac).<br><b>B</b> I <u>U</u> <del>S</del> Paragraph $\checkmark$ Arial $\checkmark$ 10pt $\checkmark$ $\vdots$ $\vdots$ $\checkmark$ <u>A</u> $\checkmark$ <u>Z</u> $\cdots$ |   |
| ľ                | Forum                                                   | 1                                                                                                    |   |
| Ð                |                                                         |                                                                                                    |   |
|                  |                                                         |                                                                                                    |   |
| Priva<br>Tern    |                                                         | Click Save Draft to save a draft of this message. Click Submit to submit the post. Click Cancel to quit. Cancel Save Draft Submit                                                                                               |   |

Firele de discuții cresc pe măsură ce utilizatorii răspund la întrebarea inițială și la cele ce urmează acesteia. Răspunsurile se construiesc unul câte unul și definesc o conversație. Pentru a răspunde se deschide un fir de discuții din cadrul forumului (**Thread**) apoi clic pe butonul *"Răspunde"* (**Reply**) și se va deschide pagina de completare a răspunsului în care se

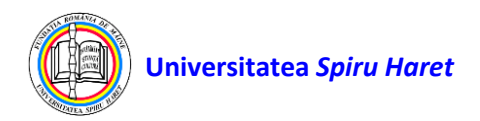

scrie textul mesajului. Este posibil să atașați și fișiere unui mesaj. Un singur fișier se poate atașa folosind funcția "*Atașează fișier*" (**Browse Local Files**). Pentru a atașa mai multe fișiere

se folosește funcția "*Atașare fișier*" a editorului de text (clic pe semnul  $\bigoplus$  din editorul de text apoi **Insert Local Files**).

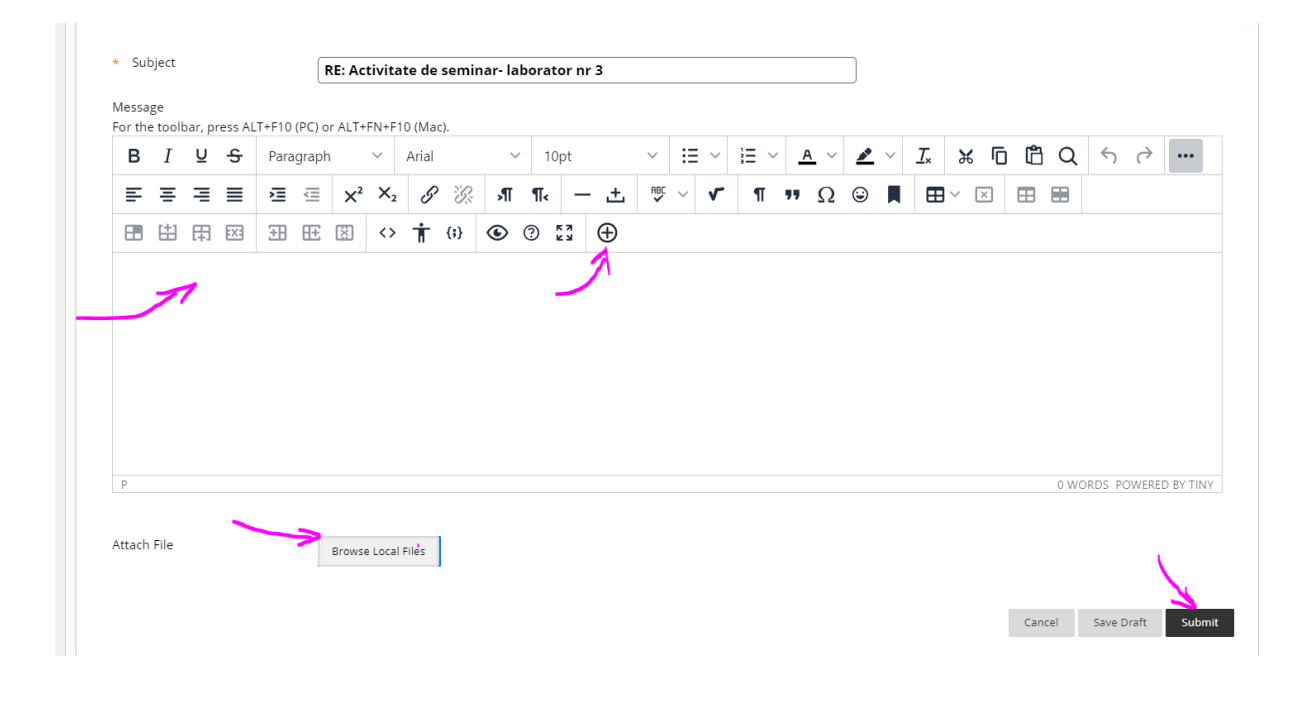